# Welcome to Web

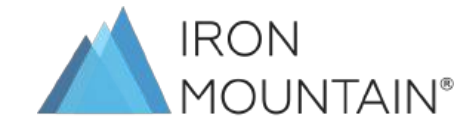

目錄

- Login 設定&教學
- 使用權限
- 下單流程&操作
- <u>收件/送件</u>操作
- 範例

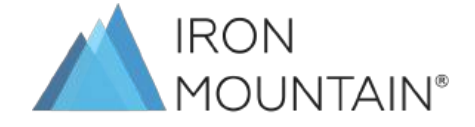

## Login設定&教學

 登入網頁 https://requestweb.as.ironmountain.com/Request/Qui ckOrder

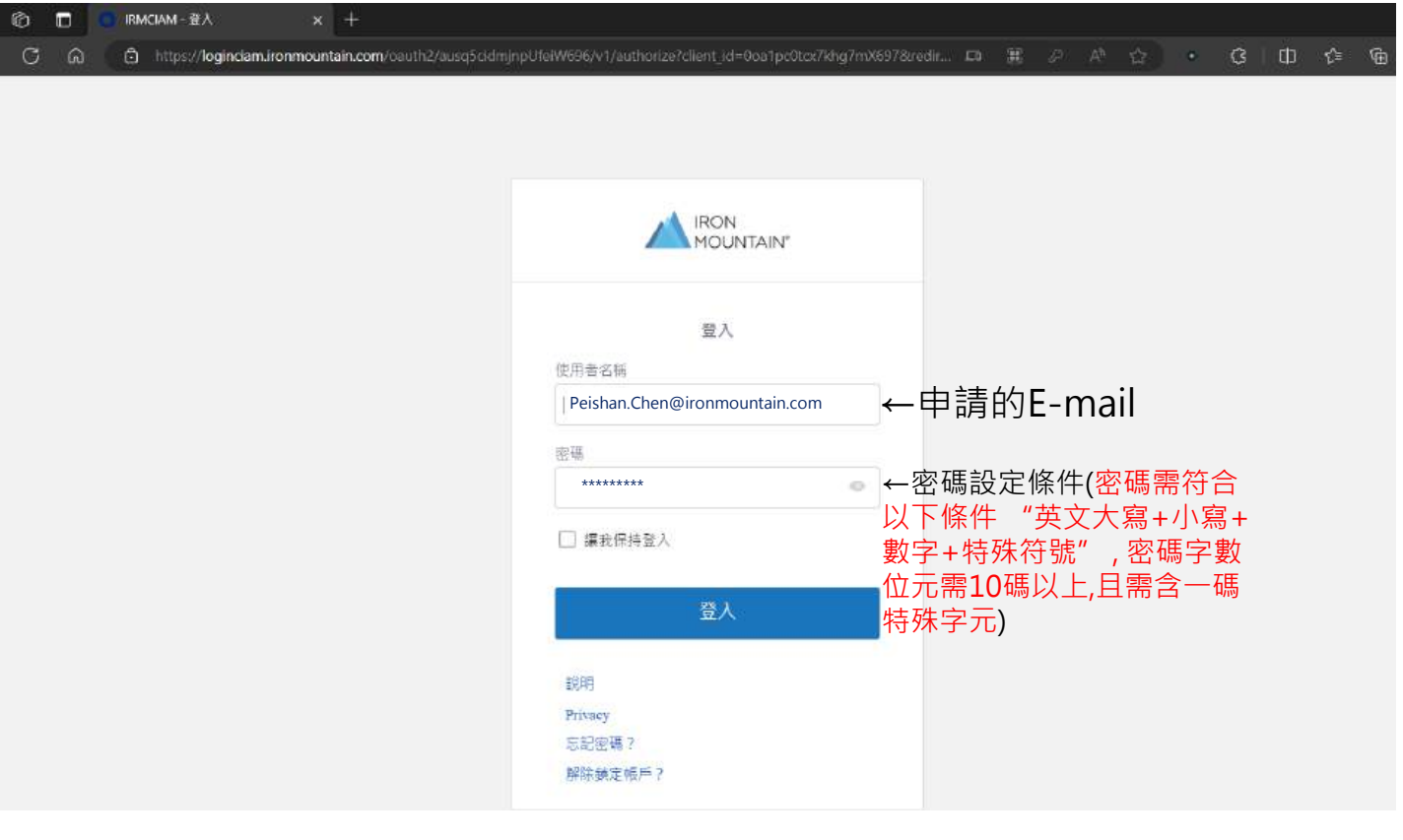

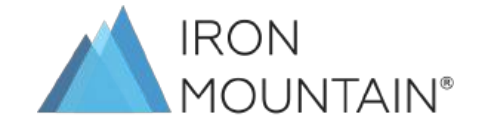

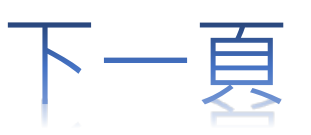

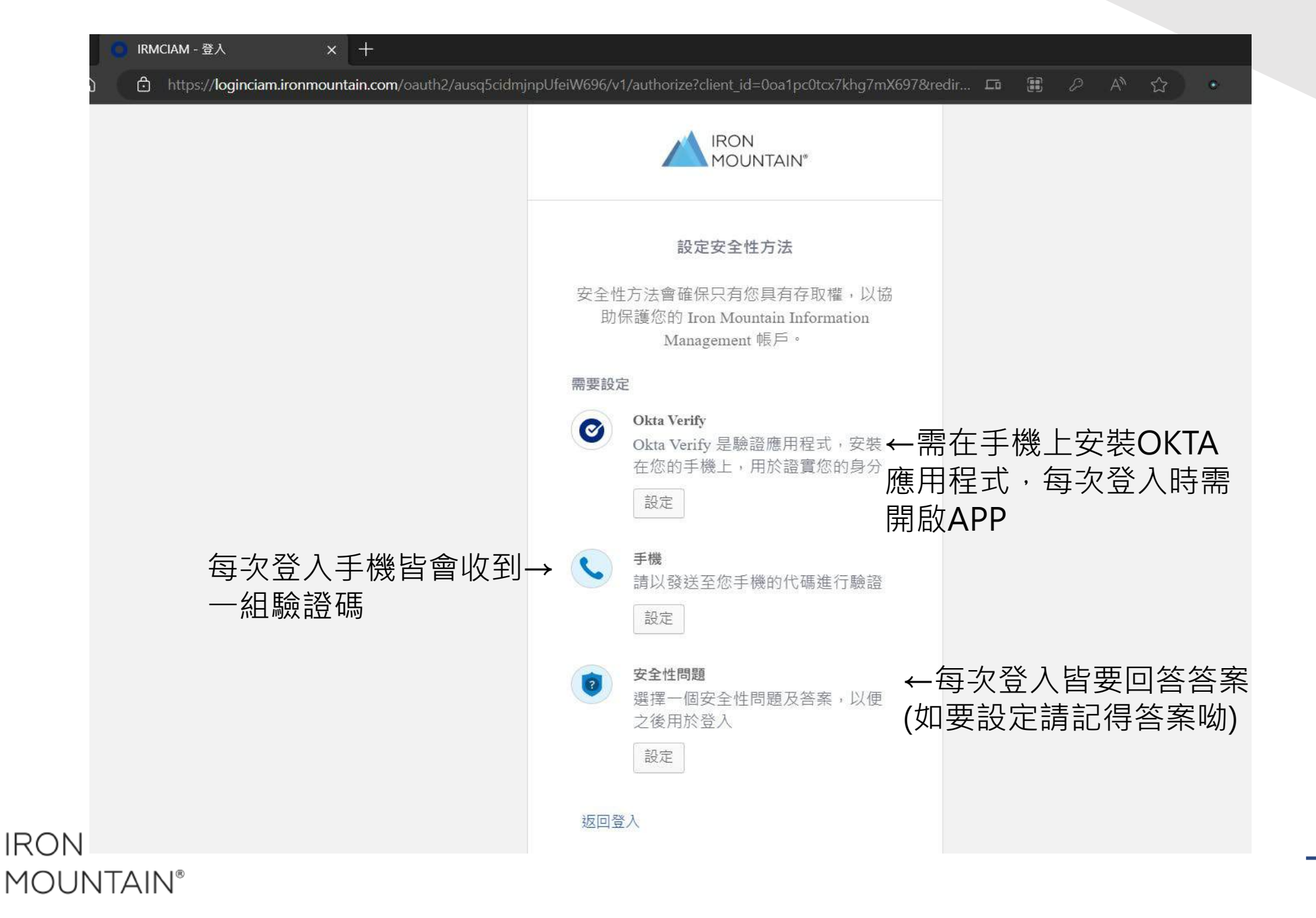

下一頁

### 設定安全性問題(範例)

**MOUNTAIN®** 

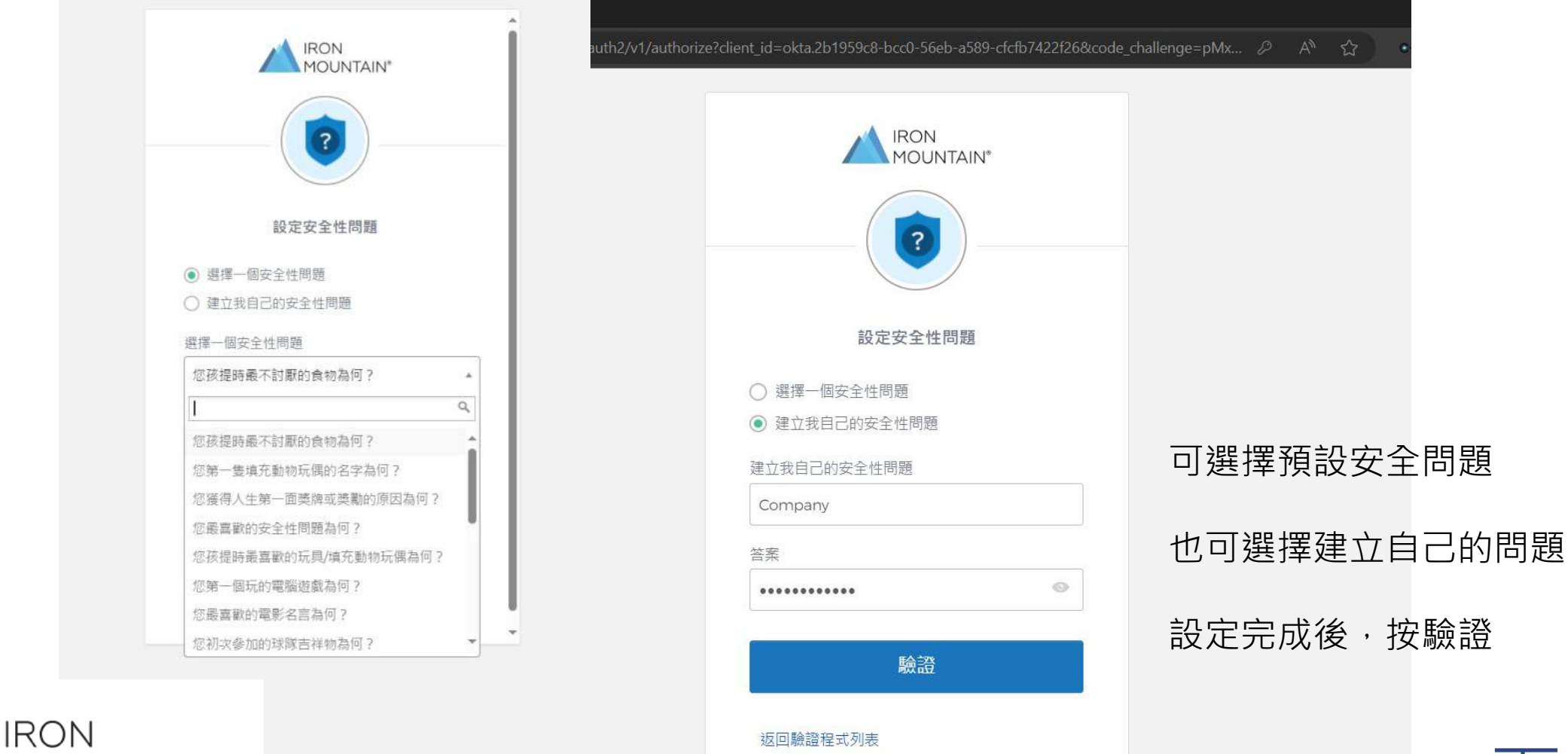

返回登入

下一頁

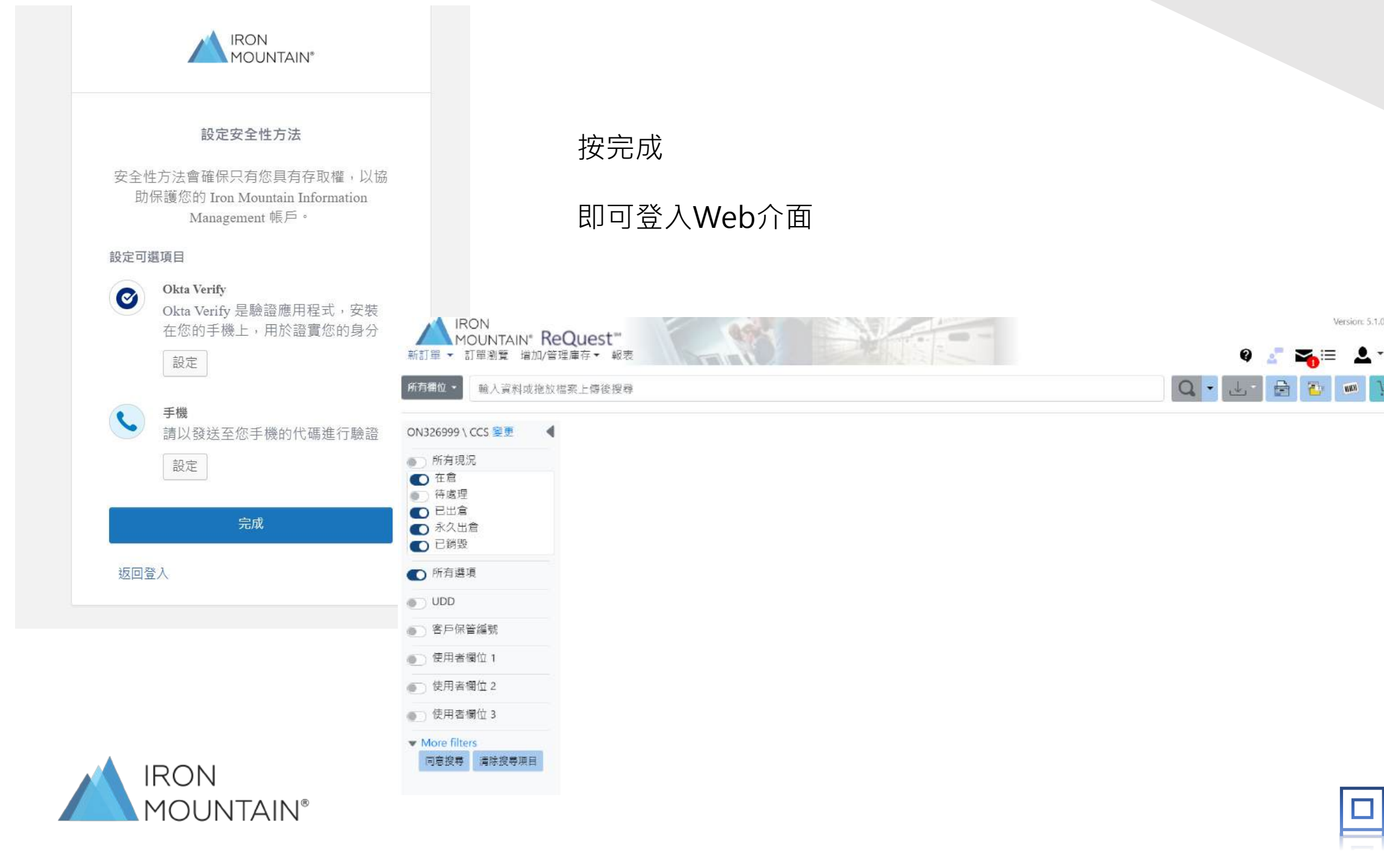

Version: 5.1.0.945

17

**WEX** 

2

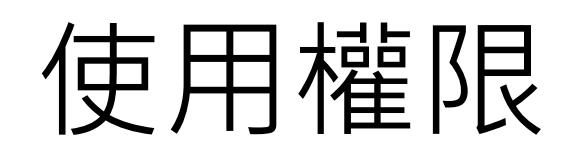

|   | DMSWeb User Roles                 |          |          |          |
|---|-----------------------------------|----------|----------|----------|
|   | Permission                        | WebUser1 | WebUser2 | WebUser5 |
|   | FEITIISSION                       | User     | User     | User     |
|   | Add pending items                 |          | х        | x        |
|   | Allow searching for pending items |          | х        | x        |
|   | Allow VDE - Volume Data Exchange  |          | х        | x        |
|   | Approve Service orders Assigns    |          |          | х        |
|   | Assign hold codes                 |          |          |          |
|   | Change svc priority on Pending WO |          |          | х        |
|   | Check Status of orders            | х        | х        | х        |
|   | Combine Pending Work Orders       |          |          | х        |
|   | Delete Digital Documents          |          |          |          |
|   | Destruction Work Order Access     |          |          | X        |
|   | Edit inventory                    |          | х        | X        |
|   | Enable Account Reference flag     |          |          |          |
|   | Imaging Work Order Access         |          | х        | X        |
|   | Lodge Service orders for approval | х        | х        |          |
|   | Perm Out Work Order Access        |          |          | X        |
|   | Place service orders              |          |          | X        |
|   | Review and submit pending         |          | Х        | X        |
|   | Search inventory database         | х        | Х        | X        |
|   | Set Personal Preferences          | x        | Х        | X        |
|   | User Management                   |          |          |          |
|   | View Images Access                |          | X        | X        |
| Î |                                   |          |          |          |

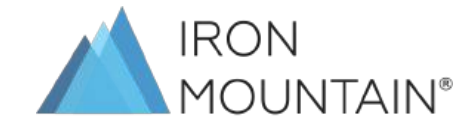

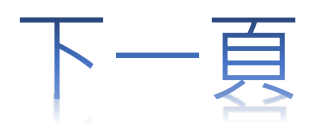

### 授權明細填寫範例

|              |                    |                                |                        |                         |                        |                             | 客戶公司名稱:                                      |                                                        |      |
|--------------|--------------------|--------------------------------|------------------------|-------------------------|------------------------|-----------------------------|----------------------------------------------|--------------------------------------------------------|------|
| _            |                    | )N                             |                        |                         |                        |                             | Customer Name:                               |                                                        |      |
|              | MO                 | UNTAIN®R<br>W                  | eQuest 版<br>eb User A  | 務使用者預<br>uthorizati     | 受權明細<br>ion Form       |                             | 鐵山客戶代號:<br>Account Name:                     |                                                        |      |
| 1            | ReQues<br>V        | <b>t 網路使用</b><br>Veb User Terr | <b>權限及</b> 及<br>nplate | 力能                      | 使用朝路下写M<br>Order Servi | 本語                          | <b>変料 委更服務</b><br>Update item<br>Information | <b>資料投</b> 导查開服務<br>Search Item<br>Information         |      |
|              |                    | Webuser1                       |                        |                         | X                      | X                           | X                                            | 0                                                      |      |
|              |                    | Webuser2                       |                        |                         | X                      | 0                           | 0                                            | 0                                                      |      |
| Webuser5     |                    |                                | 0                      | 0                       | 0                      | 0                           |                                              |                                                        |      |
|              |                    |                                |                        |                         |                        |                             |                                              |                                                        |      |
| I TEM        | 使用者姓名<br>User Name | 部門別(部門代號)<br>Cost Center       | 英文名(Eng.<br>First Name | Lish Name)<br>Last Name | 使用權限 (Webuser)         | 電子郵件地址<br>Email Address     | 使用語言<br>Language                             | ReQuest使用者名稱                                           | 使用者密 |
| 範例<br>(AMPLE | 鐵山客服部              | CARE                           | SERVICE                | TW                      | 5                      | Service.tw@ironmountain.com | 中文/English                                   |                                                        |      |
| 1            |                    |                                |                        |                         |                        |                             |                                              |                                                        |      |
| 3            |                    |                                |                        |                         |                        |                             |                                              |                                                        |      |
| 4            |                    |                                |                        |                         |                        |                             |                                              |                                                        |      |
| 5            |                    |                                |                        |                         |                        |                             |                                              |                                                        |      |
| 6            |                    |                                |                        |                         |                        |                             |                                              |                                                        |      |
| 7            |                    |                                |                        |                         |                        |                             |                                              |                                                        |      |
| 8            |                    |                                |                        |                         |                        |                             |                                              |                                                        |      |
| 10           |                    |                                |                        |                         |                        |                             |                                              |                                                        |      |
|              |                    | 填寫人員簽名:                        |                        |                         |                        |                             |                                              | 1                                                      |      |
|              |                    | Authorized by:                 |                        |                         |                        |                             |                                              | 紅色區域請勿填寫,此                                             | 區域為  |
|              |                    | 填寫日期:                          |                        |                         |                        |                             |                                              | <ul> <li>一 鐵山人員系統設定後均<br/>(For 鐵山 Use Only)</li> </ul> | 真寫處  |
|              |                    | Date:                          |                        |                         |                        |                             |                                              | , 11                                                   |      |

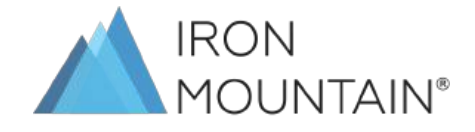

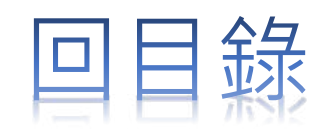

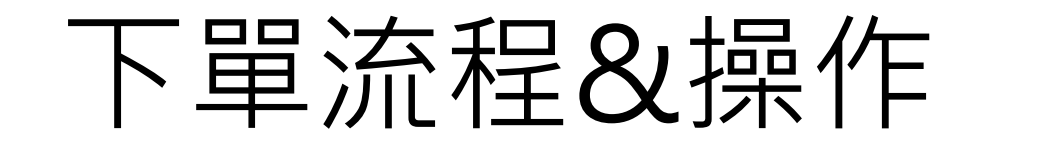

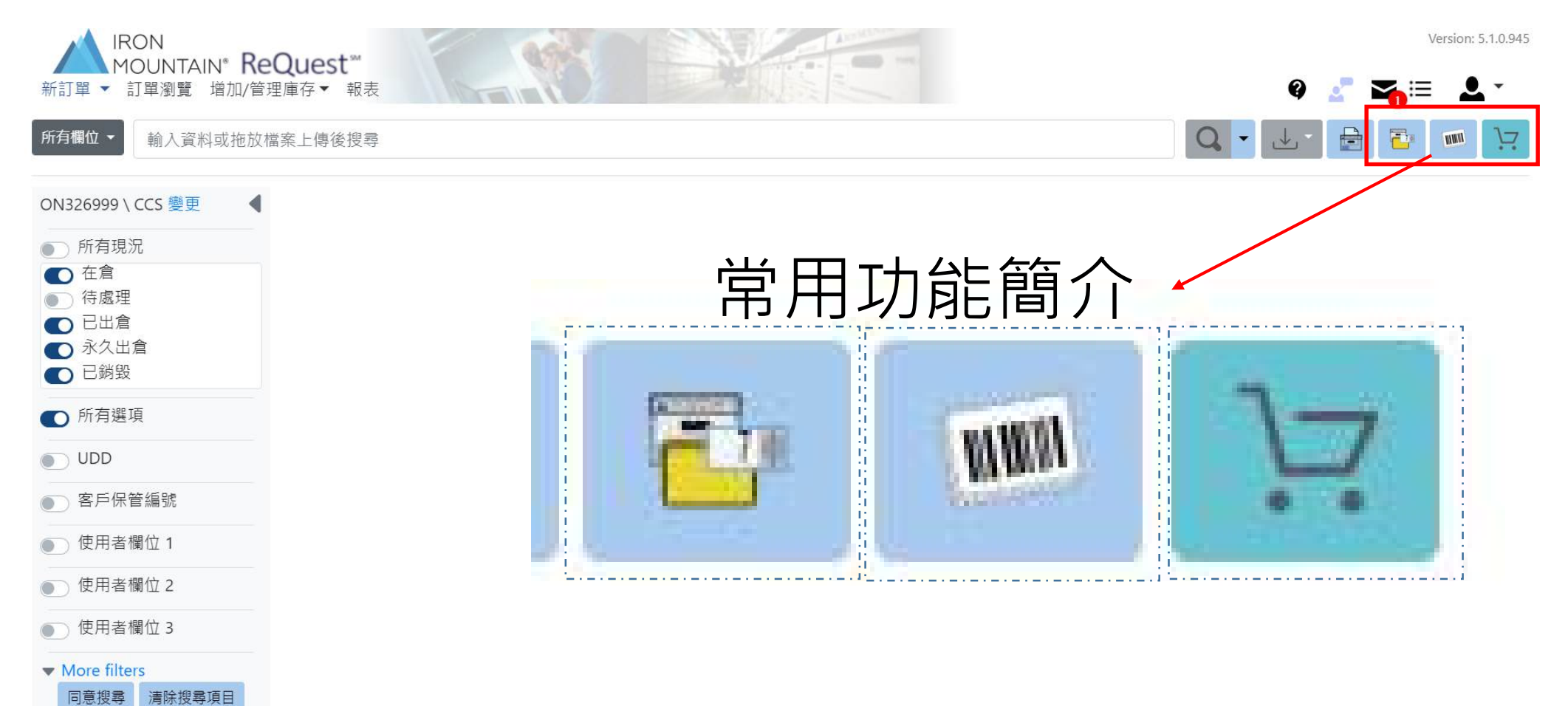

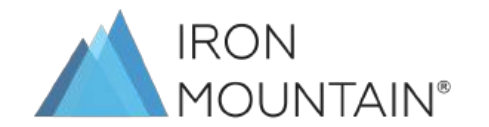

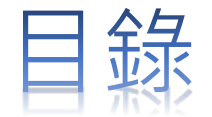

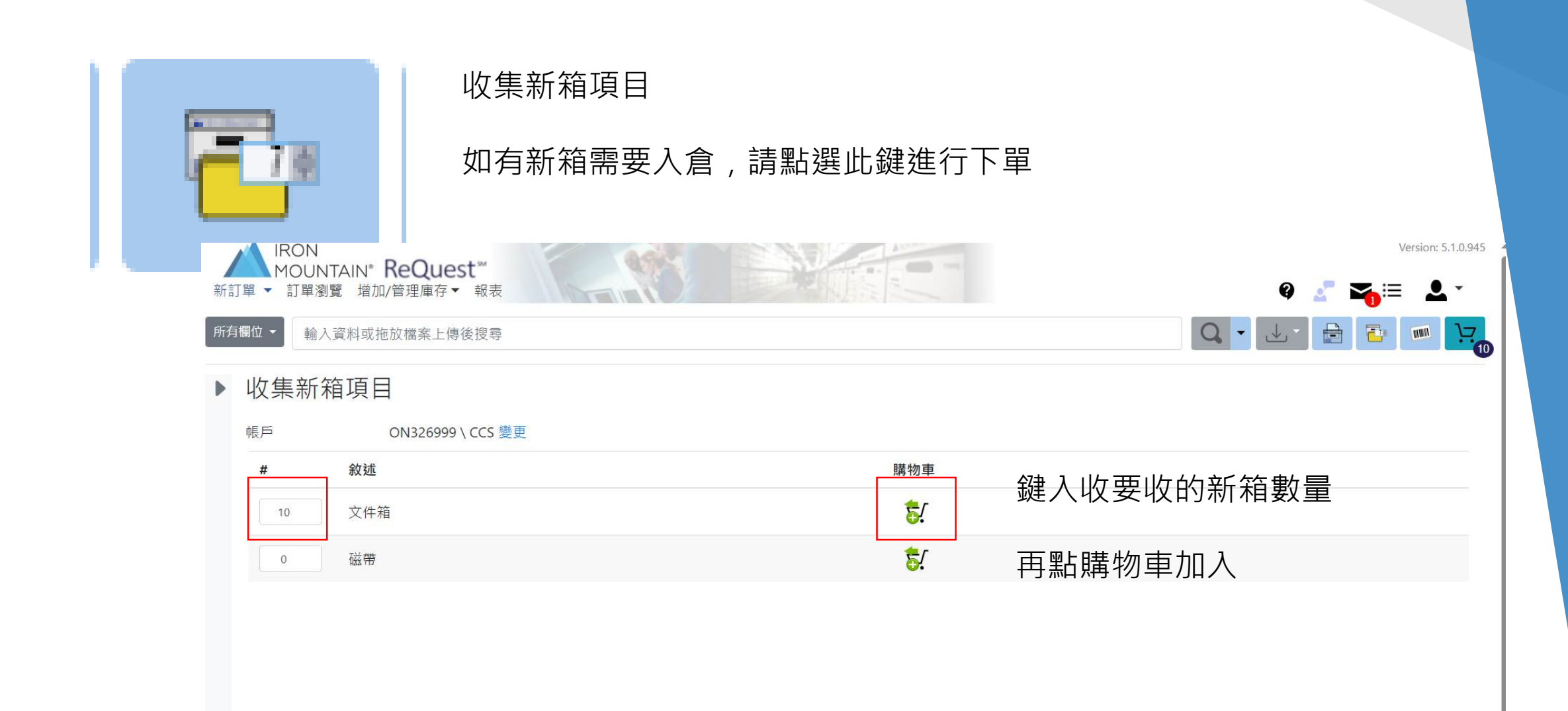

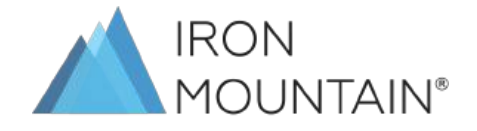

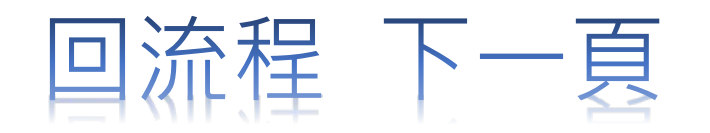

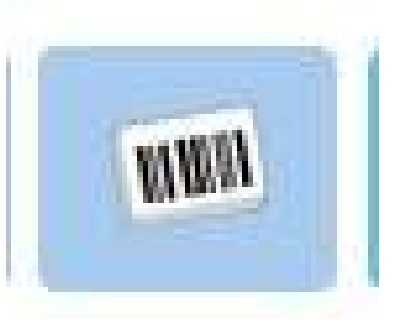

#### 物料訂購

#### 如有需要空箱及條碼,請點選此鍵進行下單

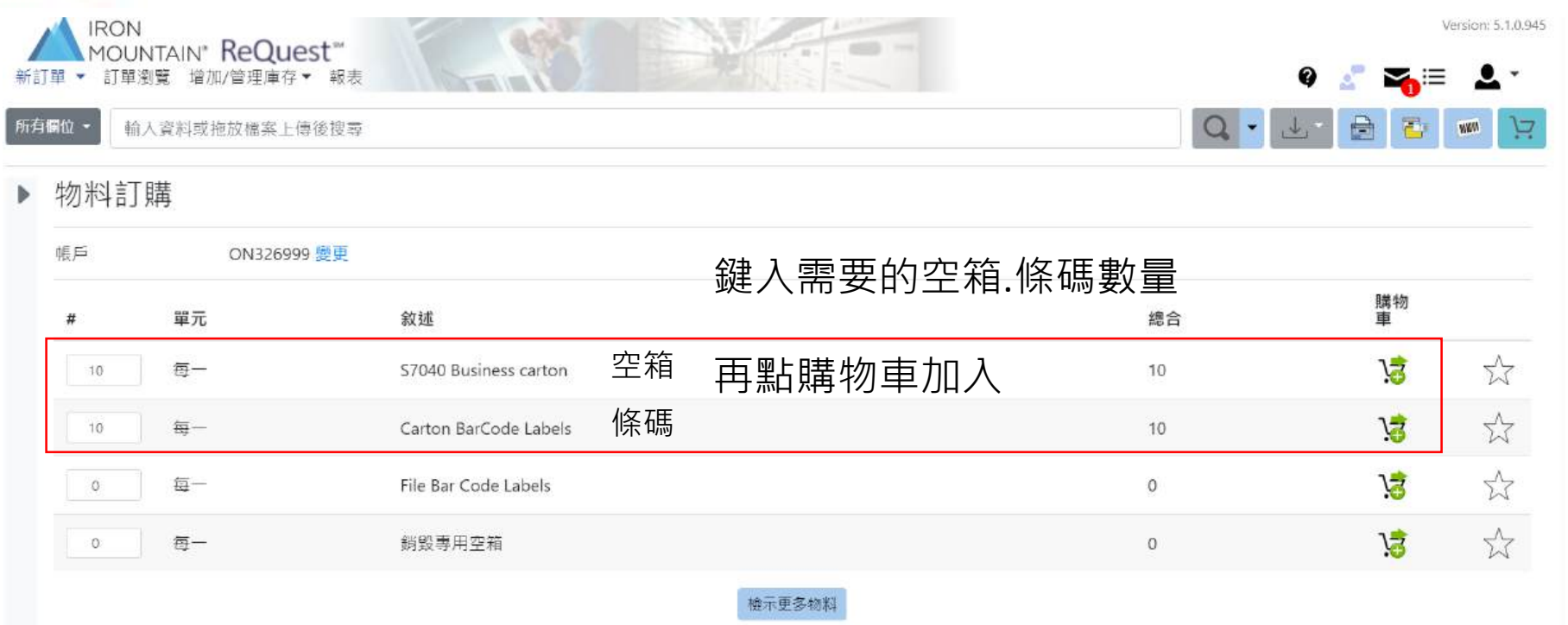

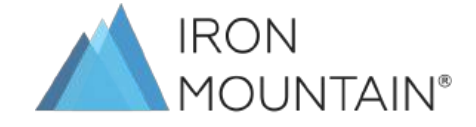

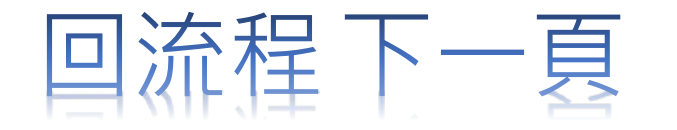

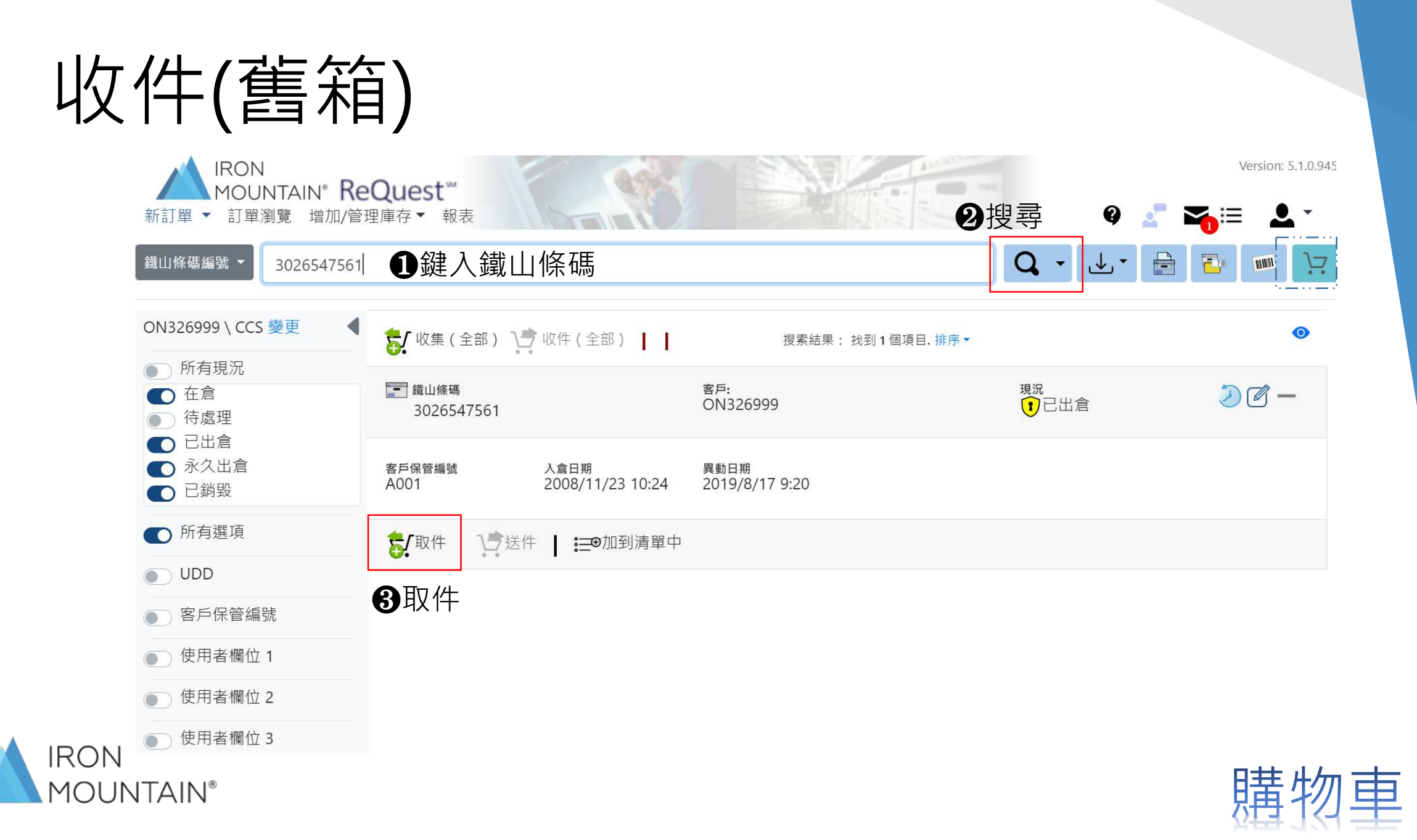

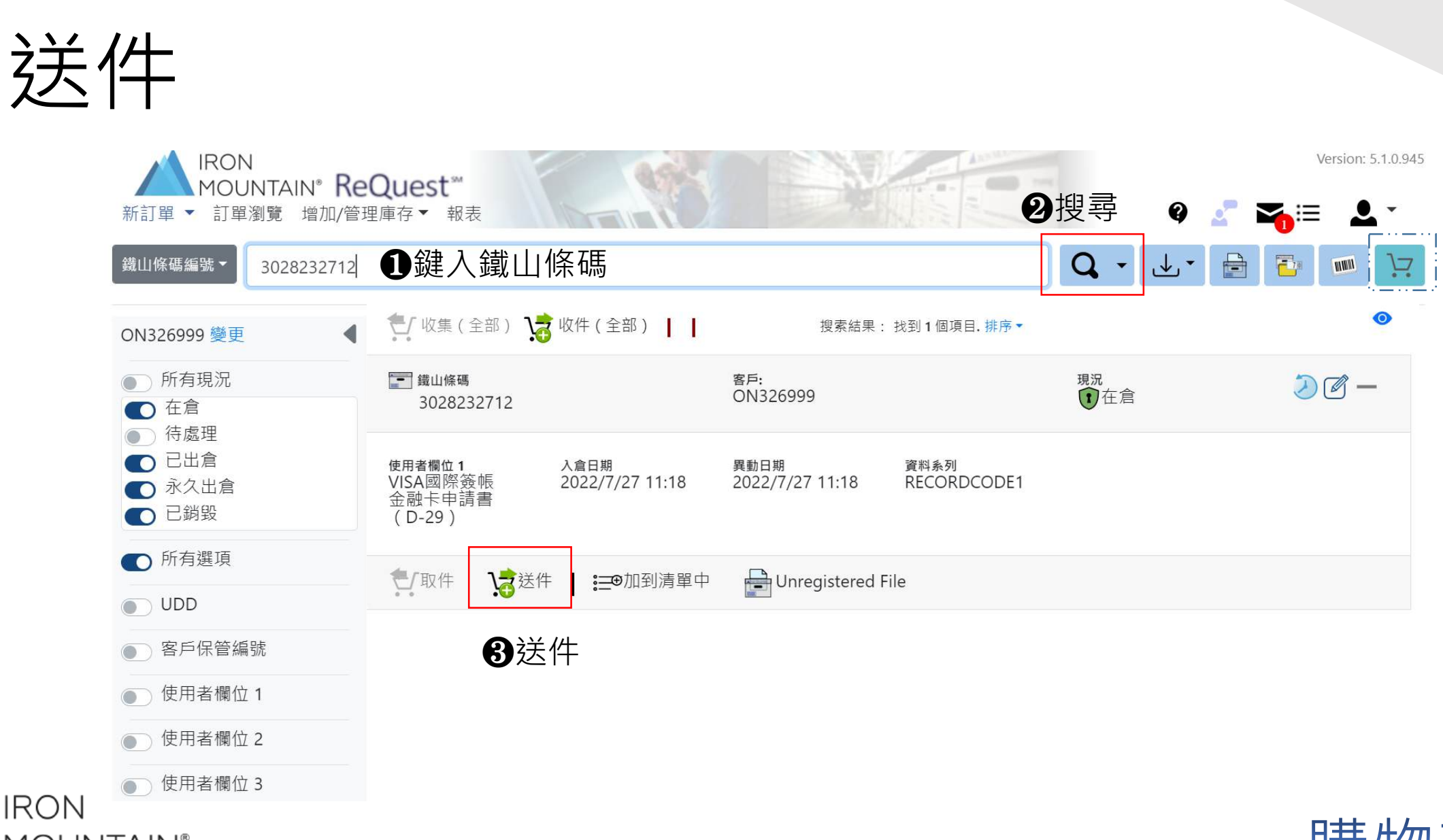

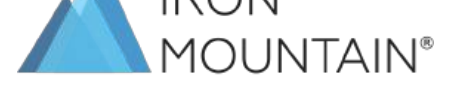

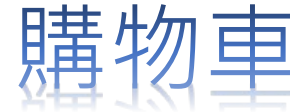

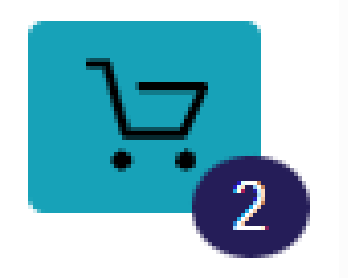

#### 購物車

### 確認下單內容及收件人、電話及地址

|                                                                                                    |                                             |                        |                                              | # 1          |
|----------------------------------------------------------------------------------------------------|---------------------------------------------|------------------------|----------------------------------------------|--------------|
| 愛要春戶代號 DN326999 \ CC5 愛要                                                                                                    |                                             |                        |                                              |              |
| ※ 我要自行取件或在醬山現場重看<br>() 續山將會遷送將我(使用柔外廠商)                                                                                                    |                                             |                        |                                              |              |
| 送件地址<br>Nan Kan Jan Mauntain                                                                                                    |                                             |                        |                                              | . A          |
| (van kan, iron Mounsain                                                                                                    |                                             |                        |                                              |              |
| 配送版別                                                                                                    |                                             |                        |                                              |              |
| ROUTINE<br>该件目期                                                                                                    |                                             |                        |                                              |              |
| 2023/9/28 17:00:00<br>第六章:                                                                                                    |                                             |                        |                                              |              |
|                                                                                                    |                                             |                        |                                              |              |
| 副经人::                                                                                                    |                                             | -                      | 送號讓:                                         |              |
|                                                                                                    |                                             | - 57                   |                                              |              |
| Pei Shan Chen                                                                                                    |                                             |                        | <b>1</b> 25 56 45                            |              |
| Pei Shan Chen<br>訂單錄:                                                                                                    |                                             |                        | 業話號購                                         |              |
| Pei Shan Chen<br>17 또 56 :<br>17 또 56                                                                                                    |                                             |                        | 電話號碼                                         |              |
| Pei Shan Chen<br>訂筆號:<br>訂単號<br>特殊就明                                                                                                    |                                             |                        | 電話號碼                                         |              |
| Pei Shan Chen<br>I 筆號:<br>I 単態<br>神感就現<br>可備註中午休息限                                                                                                | 寺間及可收送貨                                     | 的時間                    | 電話號碼                                         |              |
| Pei Shan Chen<br>II #96<br>II #96<br>「可備註中午休息限                                                                                                    | 寺間及可收送貨                                     | 的時間                    | 業話號碼                                         |              |
| Pei Shan Chen<br>訂單號<br>訂單號<br>帮除就明<br>可備註中午休息時<br><sup>這些物料 2</sup>                                                                              | 時間及可收送貨                                     | 的時間                    | 電話號碼                                         |              |
| Pei Shan Chen<br>訂業號:<br>訂業號:<br>可備註中午休息限<br>通送物料 2<br>夏 M 10 x 57040 Business carton                                                             | 青間及可收送貨<br>■                                | 的時間                    | 業品別総構                                        | 全新申請         |
| Pei Shan Chen<br>II 筆號:<br>II 単號<br>中間描記中午休息限<br>III x 57040 Business carton<br>III x 57040 Business carton<br>III x 57040 Business carton        | 時間及可收送貨<br><sup>≪≭≉</sup><br><sup>≪≭≉</sup> | 的時間<br><sup>成本中心</sup> | #話號碼<br>//////////////////////////////////// | 全部申請<br>全部申請 |
| Pei Shan Chen<br>訂筆號:<br>訂單號<br>帶除就現<br>可備註中午休息限<br>運送物料 2<br>愛 M 10 x 57040 Business carton<br>愛 M 10 x Carton BarCode Labels                    | 寺間及可收送貨<br><sup>需水準</sup>                   |                        | 電話號碼<br>備社<br>                               | 全新申請<br>全新申請 |
| Pei Shan Chen<br>II 单弦<br>II 单弦<br>#研究研究<br>可備註中午休息限<br>III x S7040 Business carton<br>III x S7040 Business carton<br>III x Carton BarCode Labels | 寺間及可收送貨<br><sup>業素書</sup>                   |                        | 業品版時<br>備注<br>例注                             | 全部申請         |

### 範例下單 (Web權限2)

| N326999 - 据版 訂單 (0) 已經出<br>發覽委戶代號 ON326999 \ CCS 發更<br>② 該要戶行說代 城在總山類集賞者<br>③ 端山將會通營總戰(原用美外廠間)<br>進件地址<br>Nan Kan,Iron Mountain<br>配链級別 | #121  |
|----------------------------------------------------------------------------------------------------|-------|
| 출판함부() R ON326999 \ CCS 응판<br>() 정보 다음 절년 정 전((미국과) 정 대)<br>2년 바 반 :<br>Nan Kan, Iron Mountain<br>전 16년 1                               |       |
| <ul> <li></li></ul>                                                                                                    |       |
| 進件地址<br>Nan Kan,Iron Mountain<br>即說成別                                                                                                   |       |
| Nan Kan, Iron. Mountain<br>回过初月                                                                                                    |       |
| 配线板列                                                                                                    | > 通 読 |
| (法)(日期<br>2023/9/28 17:00:00<br>美大章:<br>50                                                                                              |       |
| 製造人: 電話外語                                                                                                    |       |
| Pei Shan Chen 電話版碼                                                                                                    |       |
| 1単統:                                                                                                    |       |
| 訂単雑                                                                                                    |       |
| 特殊就明                                                                                                    |       |
|                                                                                                    |       |
|                                                                                                    |       |
| a运动科 2                                                                                                    | 全部申請  |
| ジ M 10 x Carton BarCode Labels     南安査     成本中心     商社                                                                                  | 全部申請  |
|                                                                                                    |       |
|                                                                                                    |       |

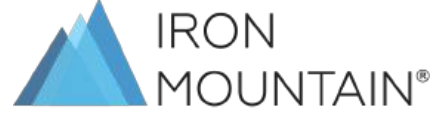

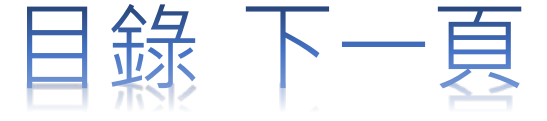

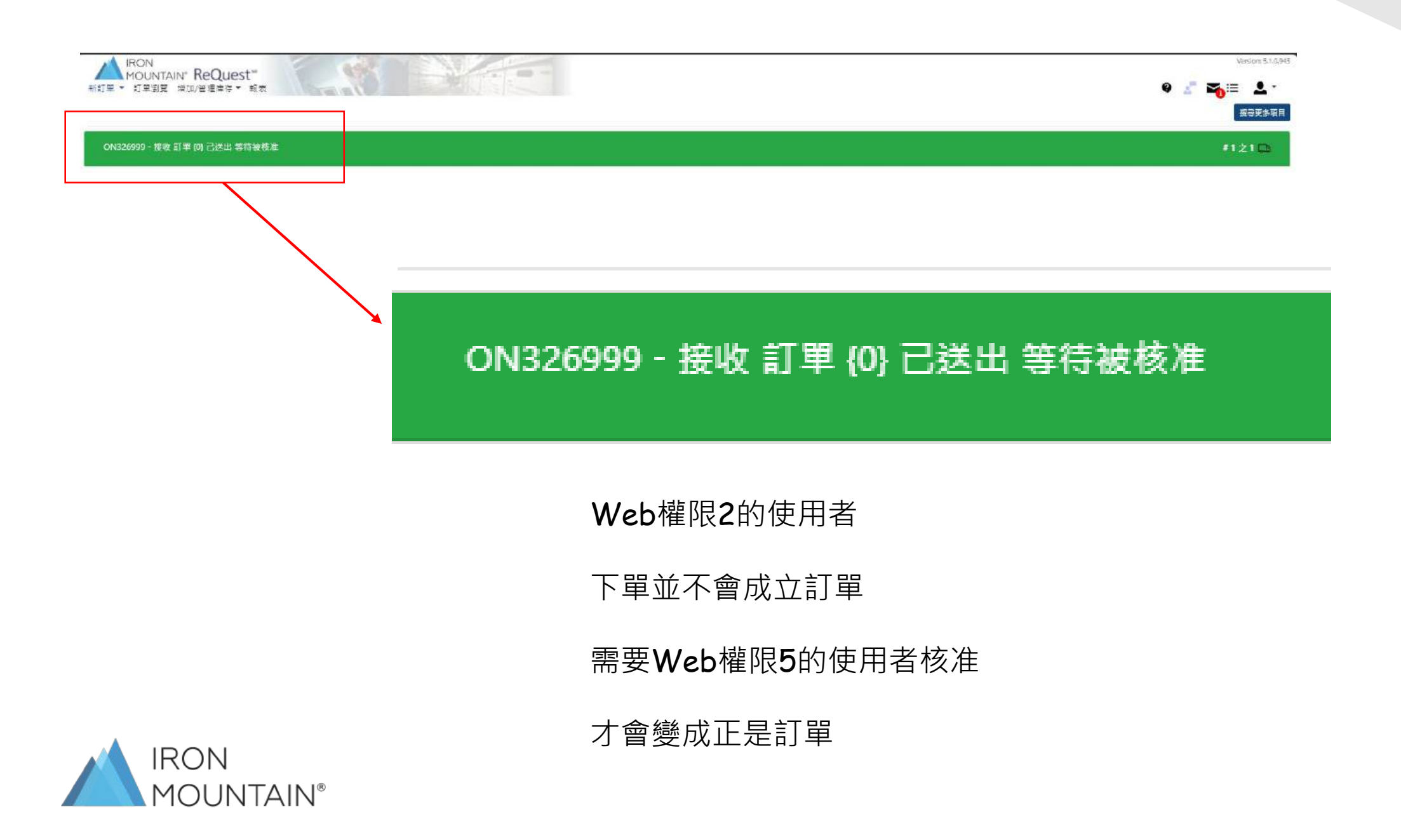

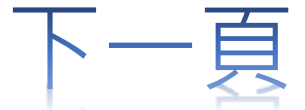

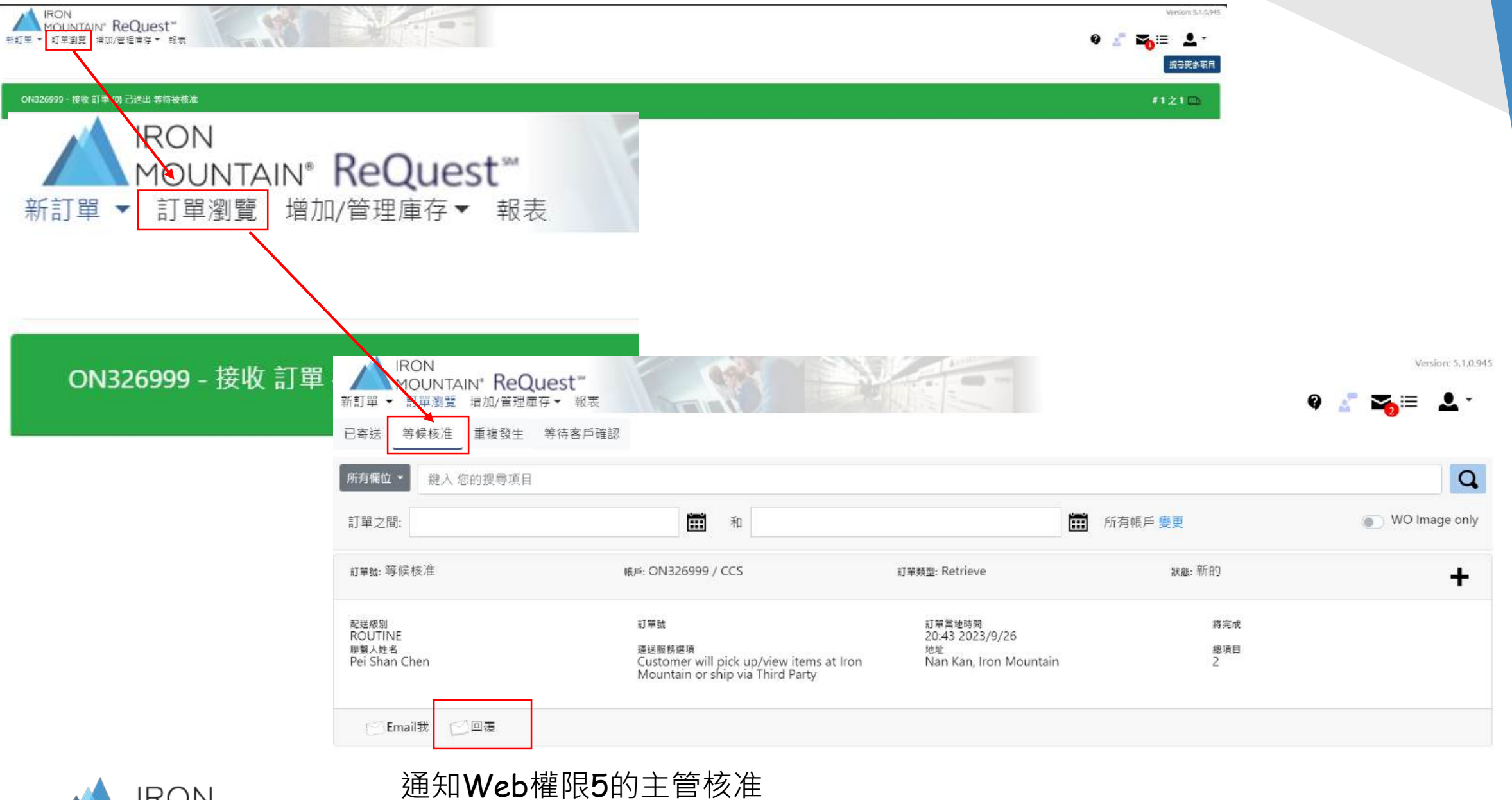

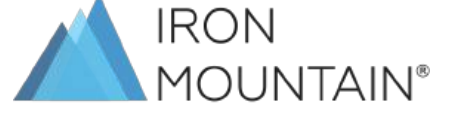

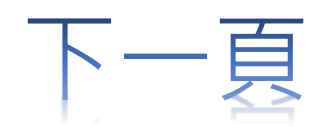

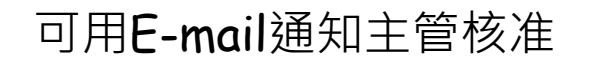

|                        | ct*                     |                                |      |               | Version: 5.1.0.945 |
|------------------------|-------------------------|--------------------------------|------|---------------|--------------------|
| 新訂單 ▼ 訂單瀏覽 增加/管理庫存 ▼   | 報表                      |                                |      |               | g 💒 🌄 🗉 🕹 🔪        |
| 已寄送 等候核准 重複發生 等很       | 寺客戶確認                   |                                |      |               |                    |
| 所有欄位 - 鍵入 您的搜尋項目       |                         |                                |      |               | Q                  |
| 訂單之間:                  |                         | 和                              | F F  | 所有帳戶 變更       | WO Image only      |
| 訂單號: 等候核准              | 帳戶: ON326999 /          | 電子郵件此份確認單                      | ×    | <b>狀態:</b> 新的 | +                  |
| 配送级別<br>POLITINE       | 訂單號                     | 最多輸入 3 個電子郵件地址:                |      | 將完成           |                    |
| 勝載人姓名<br>Pei Shan Chen | 運送服務選項<br>Customer will | jill.chiang@ironmountain.com × |      | 總項目<br>2      |                    |
|                        | Mountain or s           |                                |      |               |                    |
| Email我 回回覆             |                         |                                | 取消寄出 |               |                    |
|                        |                         |                                |      |               |                    |

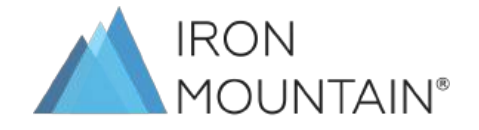

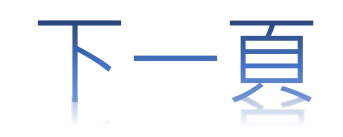

| ☆ | (請勿回覆) | ), 我, Mai           | 13 已损                                                                                                    | ■交待核准工作單 - E                      | · 提交待核准工 下午8:  | 57   |                             |
|---|--------|---------------------|----------------------------------------------------------------------------------------------------|-----------------------------------|----------------|------|-----------------------------|
|   |        | 已提交待相               | 亥准 <u>工</u> 作單 ∞≠厘×                                                                                                    |                                   |                | æ \$ | 8                           |
|   |        | (請勿回蕭) ReQ<br>寄給我 ▼ | QuestWeb 自動寄送信件 <request< th=""><th>webv2@ironmountain.com&gt;</th><th>同下午8:57 (4 分遣)</th><th>前) 🕁</th><th>fn</th></request<> | webv2@ironmountain.com>           | 同下午8:57 (4 分遣) | 前) 🕁 | fn                          |
|   |        |                     | 已提交待核准工作單                                                                                                    |                                   |                | V*   |                             |
|   |        |                     | 您好 Pei Shan Chen,                                                                                                    |                                   |                |      |                             |
|   |        |                     | <b>感谢您提交待核准工作單</b>                                                                                                    |                                   |                |      |                             |
|   |        |                     | 交貨工作單                                                                                                    |                                   |                |      |                             |
|   |        |                     | 訂單黨地時間:<br>20:43 2023年9月26日                                                                                                   | 服務地址:<br>Nan Kan<br>Iron Mountain |                |      |                             |
|   |        |                     | 聯絡人∵<br>Pei Shan Chen<br>電話號碼                                                                                                 | 收查:<br>ON326999 / CCS             |                | 發    | 送至Web權限5的主管信箱後              |
|   |        |                     | 33119228                                                                                                    | 服務:<br>一般服務                       |                | 會    | 收到"已提交核准工作單"的標題 <b>Mail</b> |
|   |        |                     | 總完成:                                                                                                    | 這輸還控:<br>鑽山將送件。                   |                | 再    | 請Web權限5的主管登入Web進行核准         |
|   |        |                     | 物料將被運送至:2                                                                                                    |                                   |                |      |                             |
|   |        |                     | 數量: 1(<br>\$7040 Business carton 訂購人:<br>成本中/<br>註解                                                                           | 0<br>D:                           |                |      |                             |

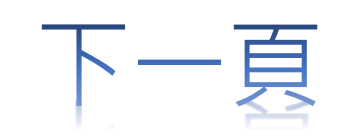

### Web權限5進行核准

| IRON<br>MOUNTAIN* ReQuest <sup>™</sup><br>新訂單 ▼ 訂單瀏覽                     |                                                | Version: 5.1.0.945 |
|--------------------------------------------------------------------------|------------------------------------------------|--------------------|
| 所有欄位 • 輸入資料或拖放檔案上傳後搜尋                                                    | You have Announcements<br>Click to review      |                    |
| ON326999 變更<br>● 所有現況<br>● 在倉<br>● 待處理<br>● 日出会                          | You have Order(s) Pending A<br>Click to review | opproval           |
| <ul> <li>○ 元山倉</li> <li>○ 永久出倉</li> <li>○ 已銷毀</li> <li>○ 所有選項</li> </ul> | 登入後右上角                                         |                    |
| <ul> <li>UDD</li> <li>客戶保管編號</li> </ul>                                  | 信封圖案會出現待核准通知                                   |                    |
| <ul> <li>使用者欄位 1</li> <li>使用者欄位 2</li> <li>使用者欄位 3</li> </ul>            | 點Click to review 跳轉至核准畫面                       |                    |
| ▼ More filters 同意提尋 清除機尋項目                                               |                                                |                    |

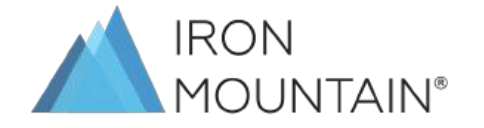

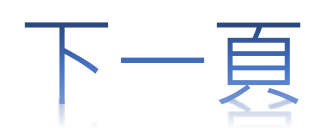

### Web權限5進行核准

| IRON<br>MOUNTAIN <sup>®</sup> R<br>新訂單 ▼ 訂單瀏覽 增加/ <sup>4</sup> | ReQuest™<br><sup>管理庫存 ▼</sup> 報表                                          |                                                                                    | 9               | Version: 5.1.0.945 |
|----------------------------------------------------------------|---------------------------------------------------------------------------|------------------------------------------------------------------------------------|-----------------|--------------------|
| 已寄送 _ 等候核准 _ 重複                                                | 發生 等待客戶確認                                                                 |                                                                                    |                 |                    |
| 所有欄位 ▼ 鍵入 您的搜索                                                 | <b>享項目</b>                                                                |                                                                                    |                 | Q                  |
| 訂單之間:                                                          | 前和                                                                        |                                                                                    | ₩ 所有帳戶 變更       | WO Image only      |
|                                                                |                                                                           |                                                                                    | Combine Order   | rs 🗸 核准所有訂單        |
| 訂單號: 等候核准                                                      | 帳戶: ON326999 / CCS                                                        | 訂單類型: Retrieve                                                                     | 狀態:新的           | +                  |
| 配送級別<br>ROUTINE<br>聯繫人姓名<br>Pei Shan Chen                      | 訂單號<br>運送服務選項<br>Customer will pick up/view<br>Mountain or ship via Third | 訂單當地時間<br>20:43 2023/9/26<br>地址<br>v items at Iron Nan Kan, Iron Mountain<br>Party | 將完成<br>總項目<br>2 |                    |
| ✔核准 ¥取消                                                        | ☑ Email我 ☑ 回覆                                                             |                                                                                    |                 |                    |

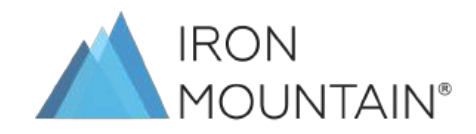

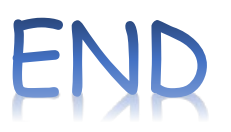

#### 已寄送 等候核准 重複發生 等待客戶確認

| <sup>單之間:</sup><br>核准後會成立正           | 和                                                                                             | j 🛅 🦸                                                     | 所有帳戶 變更         | WO Image of the second second seco |
|--------------------------------------|-----------------------------------------------------------------------------------------------|-----------------------------------------------------------|-----------------|----------------------------------------------------------------------------------------------------|
| 訂單號:01186                            | 677                                                                                           |                                                           | 🗸 Combine Order | s 🗸 核准所有訂                                                                                                    |
| 單號: 01186677                         | 帳戶: ON326999 / CCS                                                                            | 訂單類型: Retrieve                                            | 狀礁: Submitted   | -                                                                                                    |
| 送级別<br>DUTINE<br>駿人姓名<br>i Shan Chen | 訂單號<br>運送服務選項<br>Customer will pick up/view items at Iron<br>Mountain or ship via Third Party | 訂單當地時間<br>20:43 2023/9/26<br>地址<br>Nan Kan, Iron Mountain | 將完成<br>總項目<br>2 |                                                                                                    |
| 殊說明<br>EST                           |                                                                                               |                                                           |                 |                                                                                                    |
| 送物料 1                                |                                                                                               |                                                           |                 |                                                                                                    |
| 10 x S7040 Business carton           | 訂購人:                                                                                          | 成本中心:                                                     | 註解              |                                                                                                    |
| M 10 x Carton BarCode Labels         | 訂購人:                                                                                          | 成本中心:                                                     | 註解              |                                                                                                    |
| / 核准  X 取消  C Email 我                |                                                                                               |                                                           |                 |                                                                                                    |

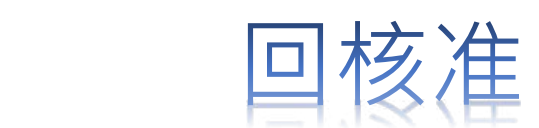

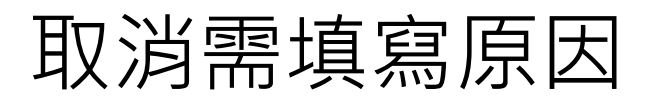

| IRON<br>MOUNTAIN <sup>®</sup> ReQuest <sup>®</sup><br>新訂單 ▼ 訂單瀏覽 增加/管理庫存 ▼ 幸 | w<br>服表                                         |                     |               | Q _             | Version: 5.1.0.945 |
|------------------------------------------------------------------------------|-------------------------------------------------|---------------------|---------------|-----------------|--------------------|
| 已寄送                                                                          | 戶確認                                             |                     |               |                 |                    |
| 所有欄位 - 鍵入 您的搜尋項目                                                             |                                                 |                     |               |                 | Q                  |
| 訂單之間:                                                                        | *                                               |                     | <b>師</b> 所有帳戶 | 變更              | WO Image only      |
|                                                                              | ļ                                               | 又消訂單                | ×             | Combine Orders  | ✔ 核准所有訂單           |
| 訂單號: 等候核准                                                                    | 帳戶: ON326999 /                                  | 請輸入取消此訂單的原因<br>TEST |               | 狀態: 新的          | +                  |
| 配送級別<br>ROUTINE<br>聯繫人姓名<br>Pei Shan Chen                                    | 訂單號<br>運送服務選項<br>Customer will<br>Mountain or s |                     | OK 關閉         | 將完成<br>總項目<br>2 |                    |
| ✓核准 X 取消 ○ Email我                                                            |                                                 |                     |               |                 |                    |
|                                                                              |                                                 |                     |               |                 |                    |

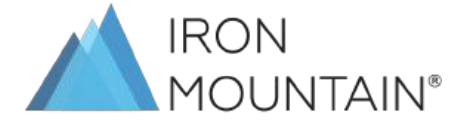

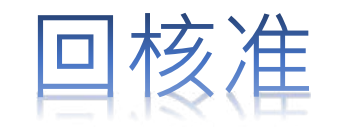

## THE END

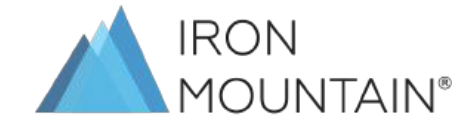